Download and install the app 4stream from App store/google play.
Connect the DAC to your amplifier and start the DAC. Wait for a few seconds until you hear that the DAC is in setup mode.

3. Open the settings on your handheld device. And tap on WiFi.

You should get the list with available access points.

| 20:15                                                                                   | .1  ?                                                 |
|-----------------------------------------------------------------------------------------|-------------------------------------------------------|
| Settings Wi-Fi                                                                          | Edit                                                  |
| Wi-Fi                                                                                   |                                                       |
| ✓ Garage_5<br>Weak Security                                                             | <b>€</b>                                              |
| NETWORKS                                                                                |                                                       |
| A31Audio                                                                                | <b>∻</b> (i)                                          |
| A31Audio_0CD9                                                                           | <del>?</del> (j)                                      |
| Garage                                                                                  | 🔒 🗢 🚺                                                 |
| Other                                                                                   |                                                       |
|                                                                                         |                                                       |
| Ask to Join Networks                                                                    | Off >                                                 |
| Known networks will be joir<br>no known networks are ava<br>to manually select a networ | ned automatically. If<br>ilable, you will have<br>′k. |
| Auto-Join Hotspot                                                                       | Ask to Join >                                         |
| Allow this device to automa<br>nearby personal hotspots w<br>network is available.      | atically discover<br>when no Wi-Fi                    |

Choose A31Audio\_xxxx from the list and connect.

| 20:15                                                             |                                                  | •11 4G                                |
|-------------------------------------------------------------------|--------------------------------------------------|---------------------------------------|
| Settings                                                          | Wi-Fi                                            | Edit                                  |
|                                                                   |                                                  |                                       |
| Wi-Fi                                                             |                                                  |                                       |
| ✓ A31Audio_0<br>No Internet Con                                   | CD9<br>inection                                  | <b>ئ</b> ه (آ                         |
| MY NETWORKS                                                       |                                                  |                                       |
| Garage_5                                                          |                                                  | 🔒 🤝 i                                 |
| OTHER NETWORK                                                     | S                                                |                                       |
| Garage                                                            |                                                  | 🔒 🗢 🚺                                 |
| Other                                                             |                                                  |                                       |
|                                                                   |                                                  |                                       |
| Ask to Join Net                                                   | tworks                                           | Off >                                 |
| Known networks w<br>no known network<br>to manually select        | vill be joined a<br>s are availabl<br>a network. | automatically. If<br>e, you will have |
| Auto-Join Hots                                                    | pot                                              | Ask to Join >                         |
| Allow this device to<br>nearby personal he<br>network is availabl | o automatica<br>otspots when                     | lly discover<br>no Wi-Fi              |

Connected with no internet connection is OK.

\_\_\_\_\_

Now open the 4stream app and your device should be present on the screen.

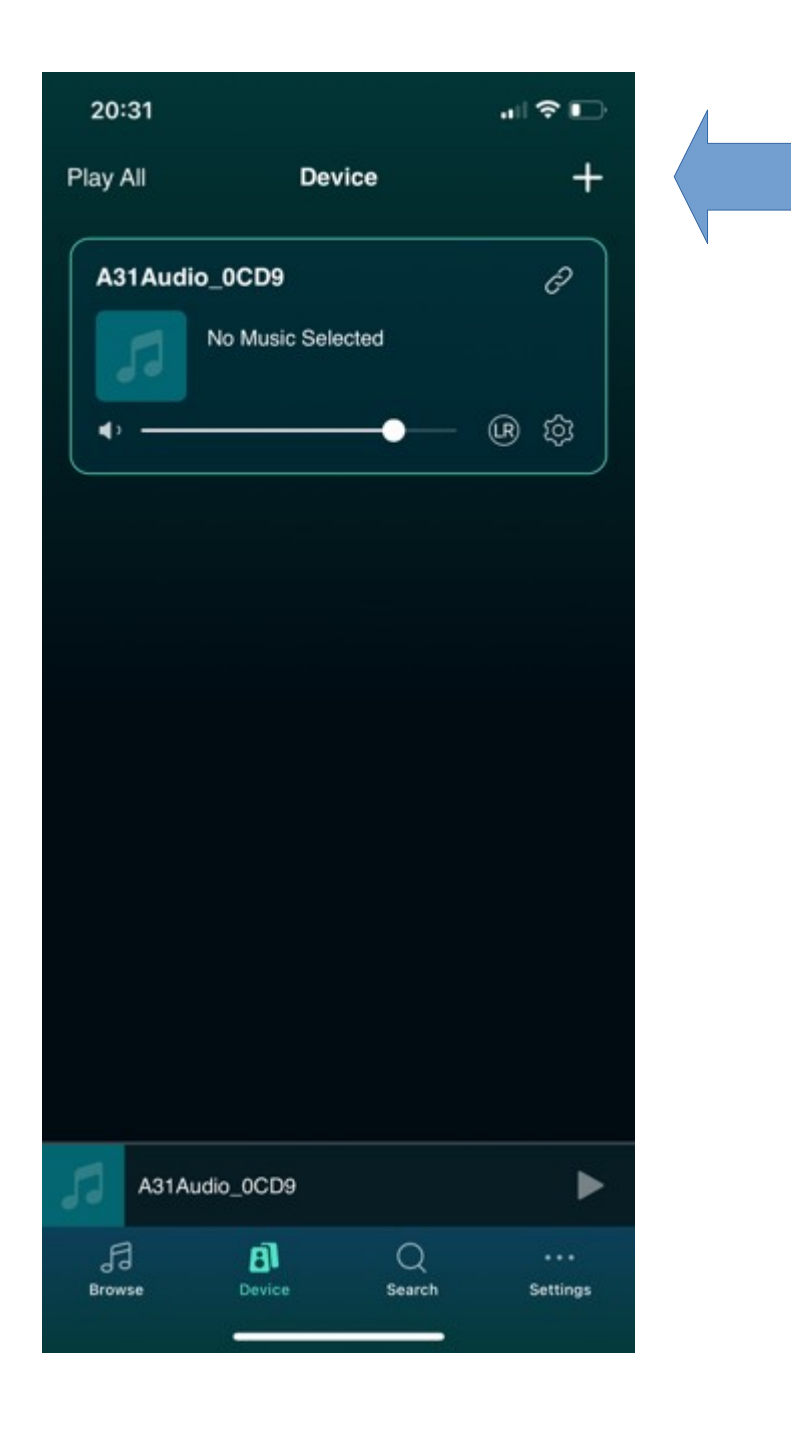

Tap on + on the up right corner. The app searches now your wifi network for available access points.

After the search is finished you should get a list.

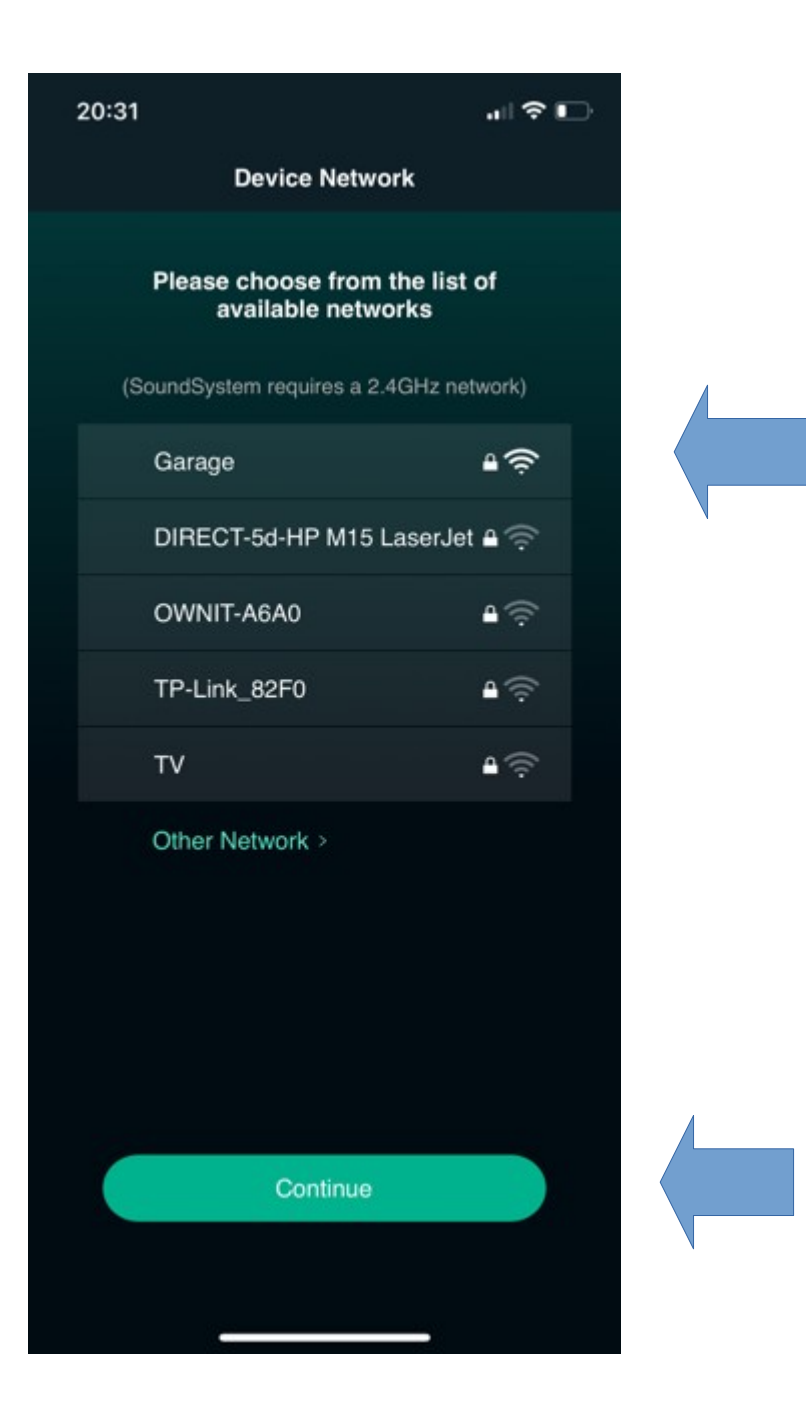

Choose from the list of available networks and tap continue.

| 20:32          |                  |              |  |
|----------------|------------------|--------------|--|
| <              | Device Network   |              |  |
| Please enter   | the password for | this network |  |
| Wi-Fi name:    |                  |              |  |
| Garage         |                  | Change Wi-Fi |  |
| Enter password |                  |              |  |
|                |                  | *            |  |
|                |                  |              |  |
|                |                  |              |  |
|                |                  |              |  |
|                | Continue         |              |  |
|                |                  |              |  |
|                |                  |              |  |
|                |                  |              |  |
|                |                  |              |  |
|                |                  |              |  |
|                |                  |              |  |
|                |                  |              |  |
|                |                  |              |  |
|                |                  |              |  |

Enter your password and tap continue.

| 20:32 🕇 |                             |   |  |
|---------|-----------------------------|---|--|
|         | Connected                   |   |  |
|         |                             |   |  |
|         |                             |   |  |
|         |                             |   |  |
|         |                             |   |  |
|         | $\bigcap$                   |   |  |
|         | ( 🗸 )                       |   |  |
|         | $\sim$                      |   |  |
| с       | connected to the networ     | k |  |
|         | Wi-Fi signal strength: 100% |   |  |
|         |                             |   |  |
|         |                             |   |  |
|         |                             |   |  |
|         |                             |   |  |
|         |                             |   |  |
|         | Continue                    |   |  |
|         | Continue                    |   |  |
|         |                             |   |  |
|         |                             |   |  |

That is all.

On the next screen you can change the name of your DAC on the network or just tap on next to keep the default name.

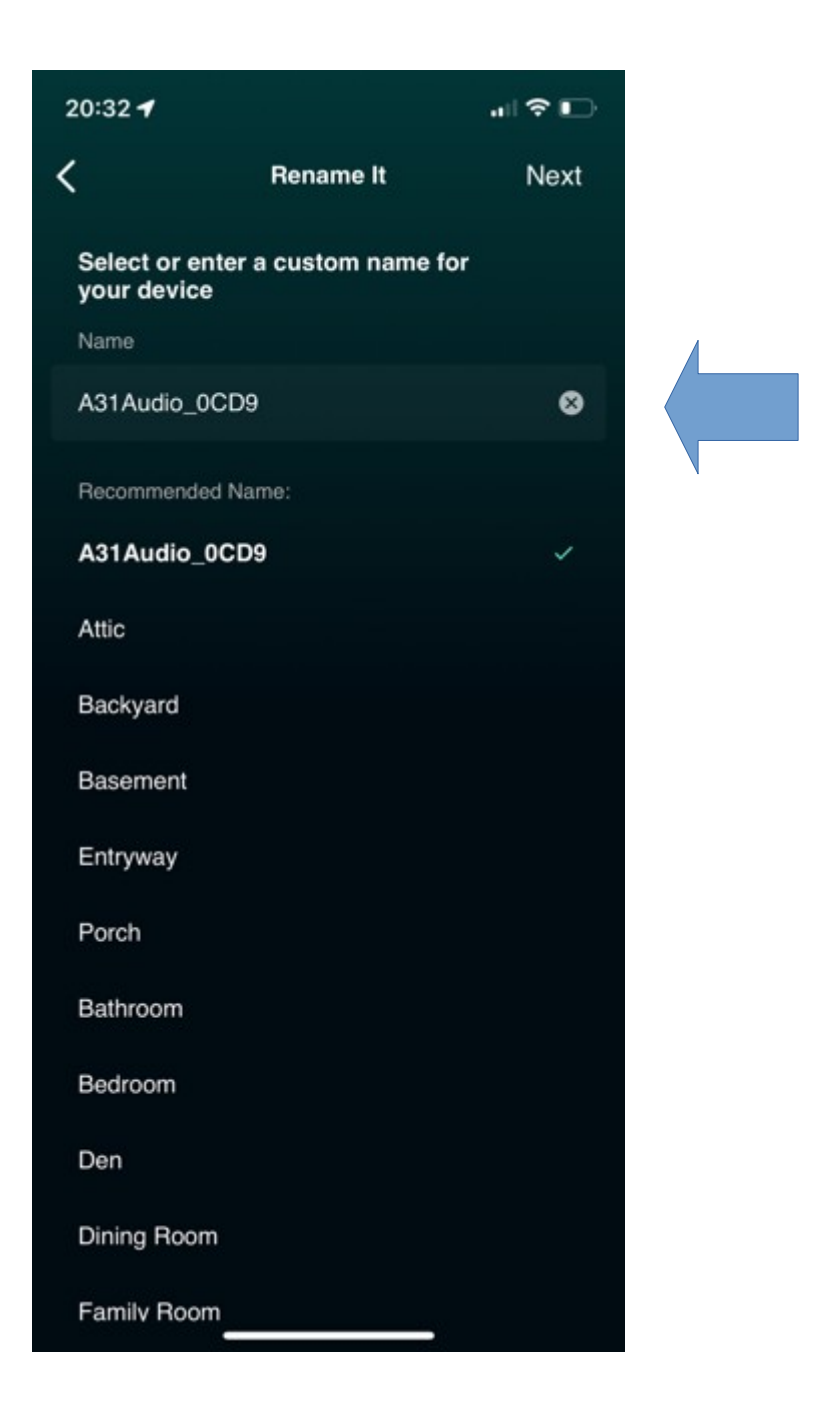

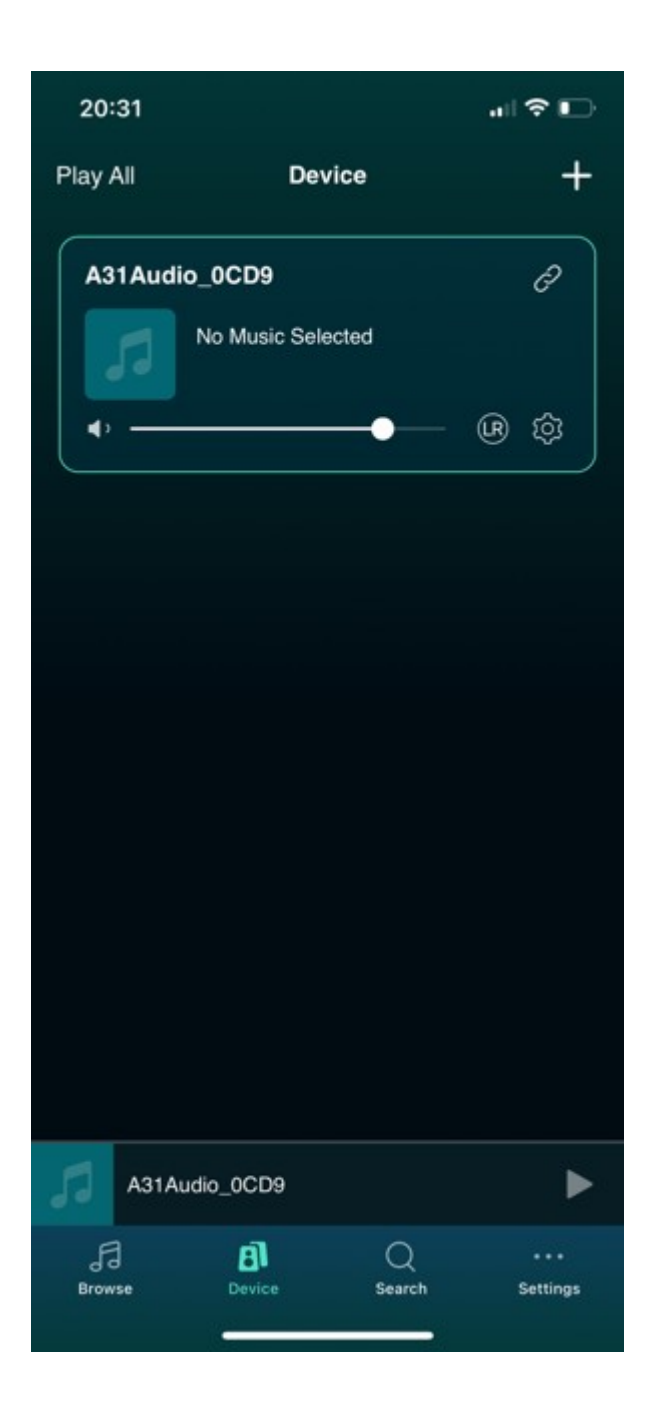

The DAC is ready to use on your wireless network now.